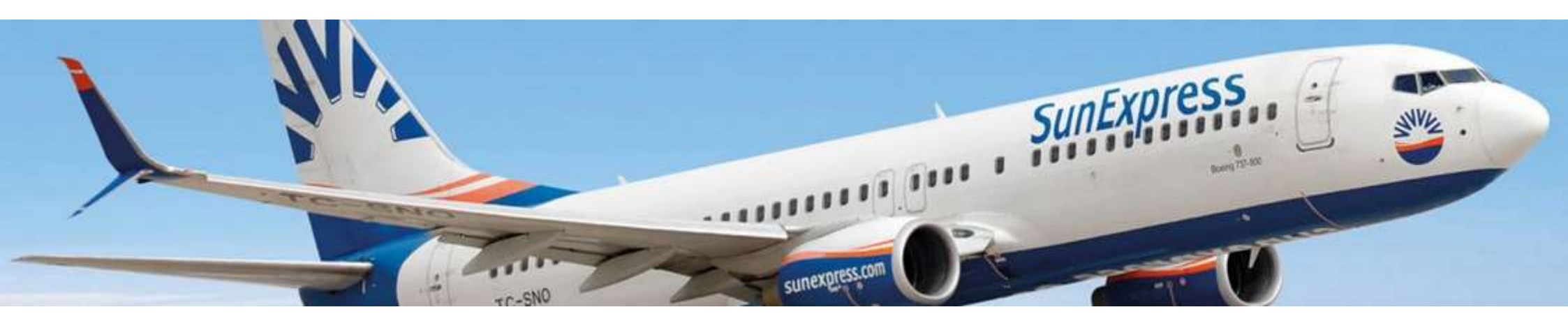

När du flyger med SunExpress kan du bland annat förhandsboka sittplatser, extra bagagevikt och specialbagage. Detta bokas direkt via flygbolagets egna hemsida, fram till 6 timmar innan avresa.

För beställning följ denna guide.

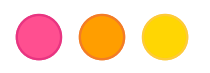

|                    | My Book                                | ing | JS                                                                                                    |
|--------------------|----------------------------------------|-----|----------------------------------------------------------------------------------------------------|
|                    | .*                                     |     |                                                                                                    |
| InExpress bookings | tor bookings                           |     |                                                                                                    |
| Passenger surname* | ₂* Your trip<br>⊘ One way O Round trip |     | IT you booked your hight with a four operator (package<br>holiday) enter your booking details in order to check                                                                                                    |
| PASSENGER SURNAME" | From                                   |     | services are offered:                                                                                                    |
| Reference number   | Select departure city                  |     | ✓ Omice check-In                                                                                                    |
| BOOKING NUMBER     | To                                     |     | Seat reservation                                                                                                    |
| Tour operator name | Select arrival city                    |     | ✓ Book premium meals                                                                                                    |
| Select             | Departure date                         |     | <ul> <li>Additional luggage (including special services &amp;<br/>sports equipment)</li> </ul>                                                                                                    |
|                    | dd/mm/yyyy                             |     | ✓ Rental car, airport parking & airport transfer                                                                                                    |
|                    | Adult Child Infant                     | ×   | <ul> <li>✓ Hotel, villas &amp; boats</li> <li>✓ Free change of contact details &amp; emergency contact</li> <li>Please note: Some of the features are restricted to bookings made by third parties (e.g. tour operators and travel agencies).</li> <li>*Please make sure that you type your last name(s) in exactly the server are that you type your last name(s).</li> </ul> |
|                    | Retrieve TO booking >                  |     | tne same way as it is written on your ticker / PNR. Please do<br>not use German umlauts (ä, ü, ö) or Turkish characters (ç, i, ğ, ö,<br>g, ü). Instead, replace umlauts like this: ä = ae, ü = ue, ö = oe or<br>Turkish characters like this: ç=c, i=i, ğ=g, ö=o, ş=a, ü=u.                                                                                                    |

Gå in via denna länk (använd Google Chrome): https://www.sunexpress.com/res ervation/ibe/modify

Välj "Tour operator bookings".

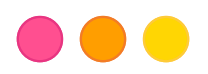

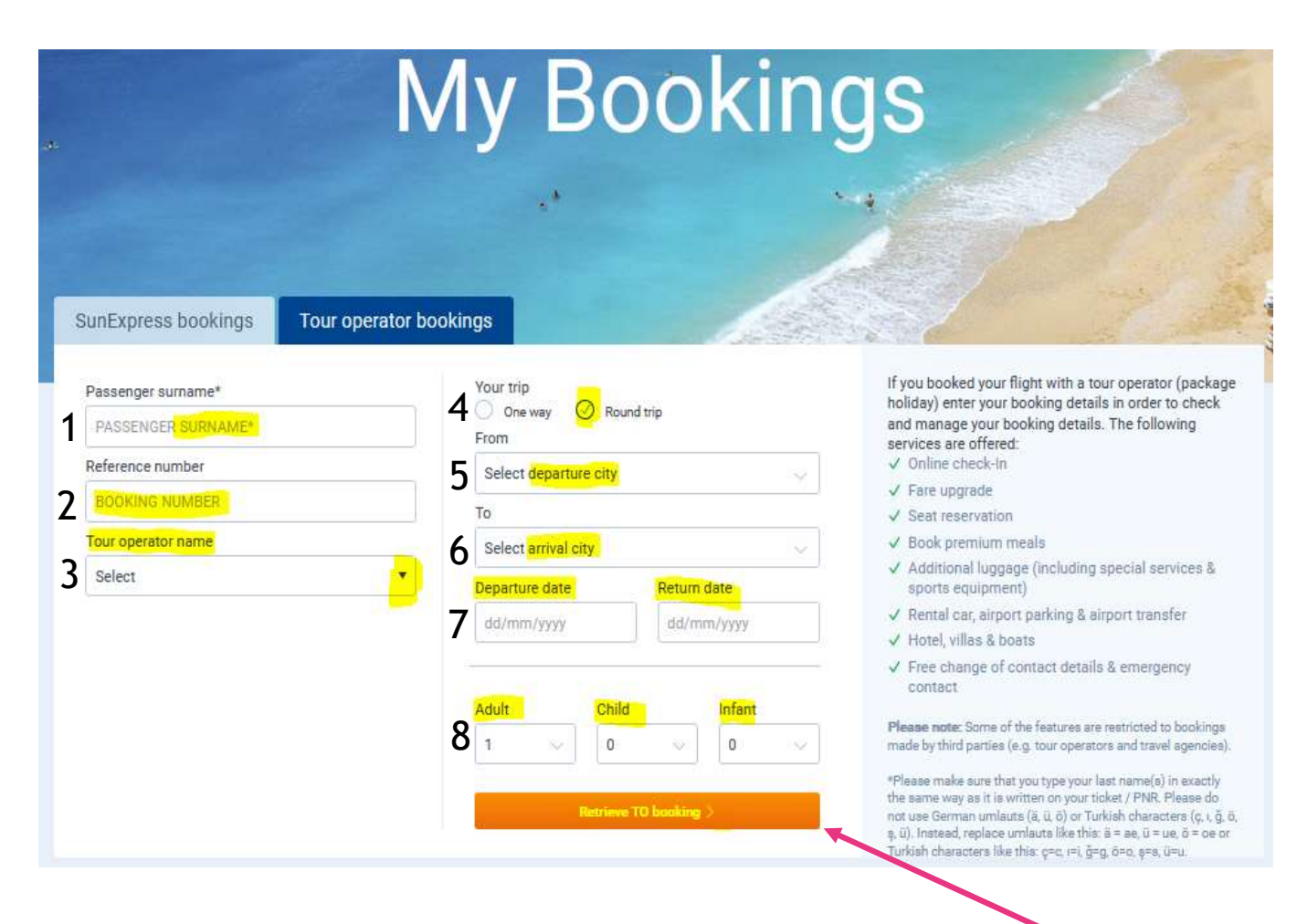

Fyll i alla gulmarkerade fält:

 Efternamn på huvudresenär
 Nazar bokningsnummer (som du hittar på resebeviset från oss)

 Tour Operator Name (fäll ut med pilen och välj Nazar Nordic)
 Round trip (kryss i)

- 5. From (från avreseflygplats)
- 6. To (till ankomstflygplast)
- 7. Departure date (avresedatum)
- + Return date (hemresedatum)
- 8. Adult + Child + Infant
- (vuxna+barn+spädbarn)

När du är klar, tryck «Retrieve TO booking».

## OBS!

Se till att du skriver ditt/dina efternamn på exakt samma sätt som det står på din biljett. Använd inte ä, ü, ö, ç, ı, ğ, ö, ş, ü. Byt ut så här: ä = ae, ü = ue, ö = oe,  $\varsigma = c$ ,  $\iota = i$ ,  $\breve{g} = g$ ,  $\breve{o} = o$ ,  $\varsigma = s$ ,  $\breve{u} = u$ .

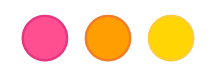

Du är nu inloggad. Välj utresa och/eller hemresa (beroende på vilken resa du önskar boka tillval för), för att göra dina tillval. Kryssa i «Select flight» (gulmarkerad).

\*Om fler alternativ syns, välj det med samma tid och flygnummer som på din Nazar-biljett.

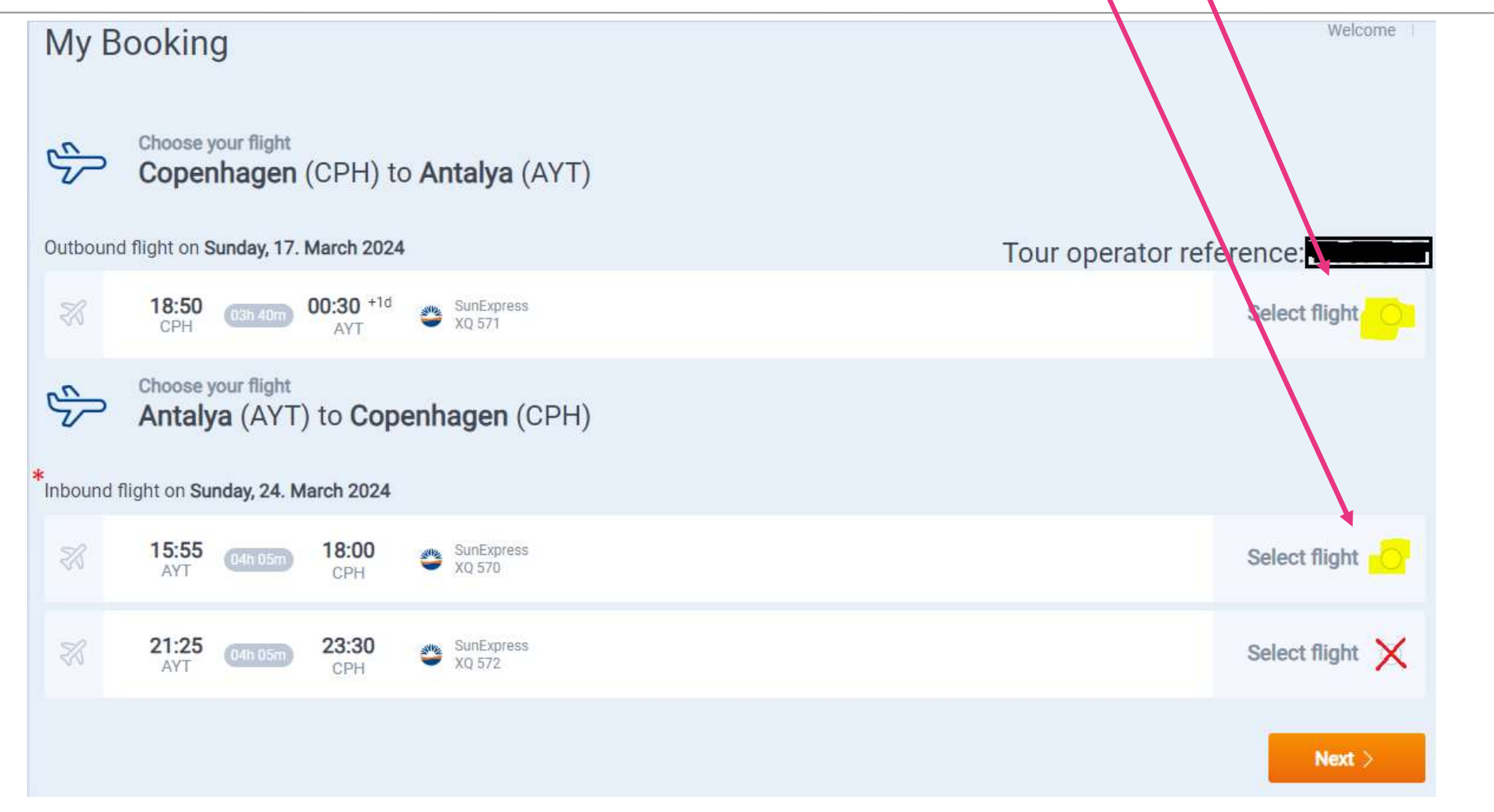

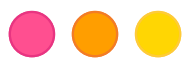

När du valt «Select flight» på sidan före kan du sedan boka till: Seat=säte, Extra luggage=extra bagage, Meals=måltid på flyget. Måste väljas för båda resorna. Välj sedan Next. OBS! Special services bokas endast via Nazar. 00:30 +1d 8:50 Th SunExpress Selected () States -XQ 571 CPH AYT (1) Add extras and services as well as a SunFare upgrade You can specify your choice afterwards Add 100' Extras and Services Upgrade your ĥ የሦ 0 SunFare Add Add Add Extra Luggage Seat reservation Meals SunEco SunClassic SunPremium / 1 large piece of hand √ 25 kg ✓ 30 kg 1 large piece of hand ✓ 1 large piece of hand Ŝ baggage (max. 8 kg & baggage (max. 8 kg & Ch 55x40x23 cm) 55x40x23 cm) Check-in for a fee) SunFlex 7 ✓ SunFlex 3 Add Add Rebooking free of charge 7 Rebooking free of charge 3 **Special Services** Golf-Package\* days prior to departure (+ days prior to departure (+ price difference) price difference) ✓ Snack Box & 1 still water ✓ Airport Check-in \*Golf package cannot be booked in combination with the fares SunClassic/SunPremium. ✓ Standard Meal & 1 non-alcoholic

## Fyll i passageraruppgifter enligt denna sidan. Scrolla ned och fyll i alla fält med \* (ä, ö, å, ü, ç, ı, ğ, ş skrivs enligt följande: ä=ae, ö=oe, å=aa, ü=ue, ç=c, ı=i, ğ=g, ş=s. Inga bindestreck är tillåtna).

Passenger

| uffix*                                                                | Name*                                                             | Surname*                                                                                      |
|-----------------------------------------------------------------------|-------------------------------------------------------------------|-----------------------------------------------------------------------------------------------|
| Select suffix 🔹                                                       | Name                                                              | Surname                                                                                       |
| ease enter your full name as it ap<br>ate of birth                    | pears on your passport.<br>Country of residence*                  |                                                                                               |
| id/mm/yyyy 📋                                                          | Select country                                                    | . NC                                                                                          |
| Contact data                                                          |                                                                   |                                                                                               |
| Suffix*                                                               | Name*                                                             | Surname*                                                                                      |
| Select suffix                                                         | ▼ Name                                                            | Sumame                                                                                        |
| Please enter your full name as<br>E-Mail*                             | it appears on your passport.                                      |                                                                                               |
| E-Mail                                                                |                                                                   | Sign up for our newsletter and be updated on special o<br>great promotions and exciting news! |
| Phone Number*                                                         |                                                                   |                                                                                               |
| Phone Prefix                                                          | Phone Number                                                      |                                                                                               |
| If possible, please provide a mo<br>irregularities we will contact yo | obile phone number. In case of any<br>u via SMS. E.g.: 1231234567 |                                                                                               |
| Street Address                                                        |                                                                   | ZIP Code                                                                                      |
| Street                                                                |                                                                   | ZIP Code                                                                                      |
| City                                                                  |                                                                   | Country*                                                                                      |
| City                                                                  |                                                                   | Select country                                                                                |
|                                                                       |                                                                   |                                                                                               |

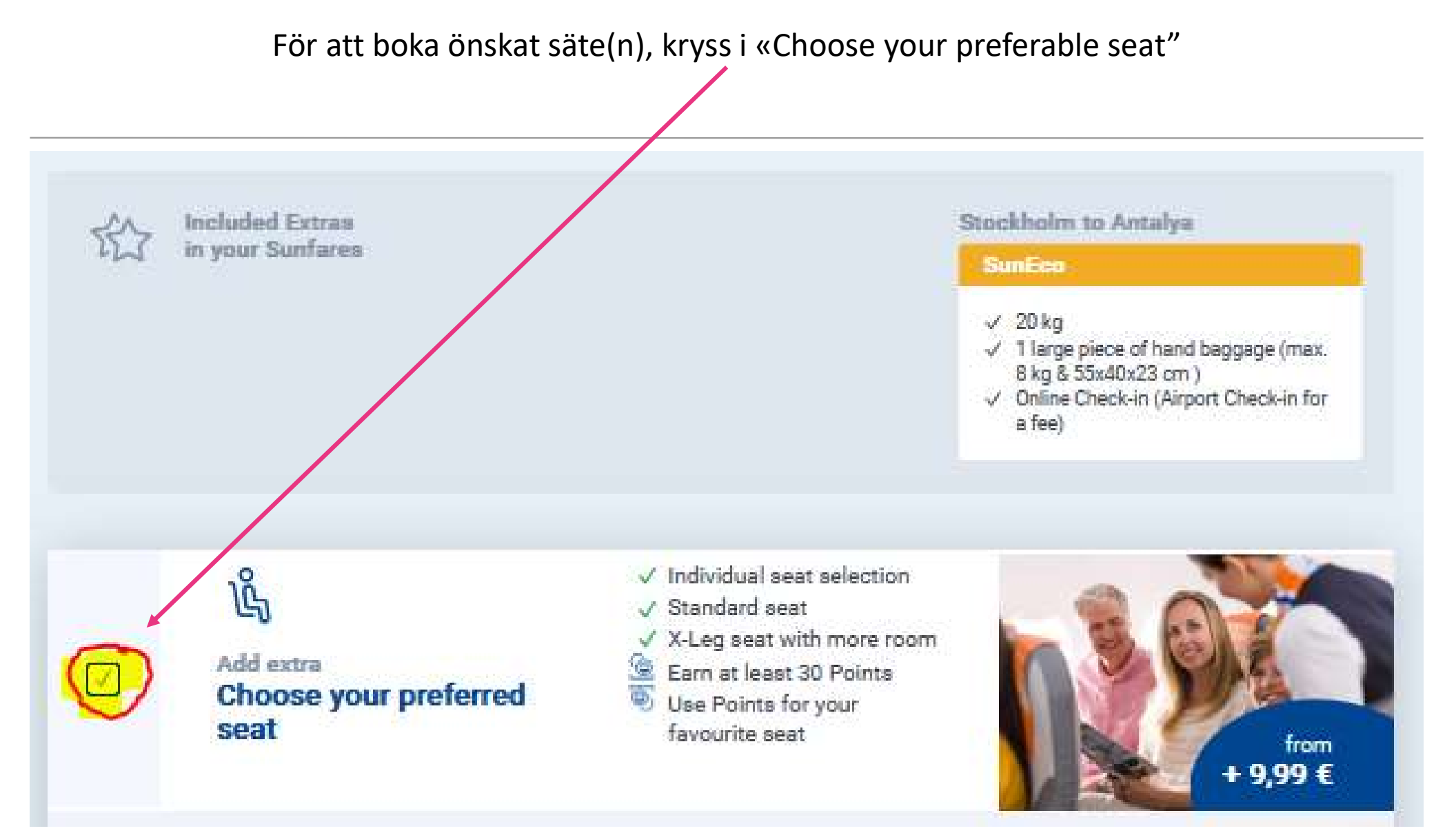

## 

När du kryssat i, kommer nedan bild visas. Här väljer du personer (en efter en) och vilka säten du önskar boka. Du måste göra ett val för båda utresan och hemresan, klicka sedan Next.

![](_page_7_Figure_1.jpeg)

För att boka måltid på flyget, kryss i «Catering on board". Här väljer du personer (en efter en) och vilken måltid som önskas. Man måste välja för båda tur och retur, sedan Next

![](_page_8_Figure_1.jpeg)

![](_page_8_Picture_2.jpeg)

För att boka extra bagage, kryss i «Luggage and special services". Här väljer du personer (en efter en) och hur mycket extra bagage som önskas. Du måste göra ett val för båda utresan och hemresan, klicka sedan Next.

![](_page_9_Figure_1.jpeg)

![](_page_9_Picture_2.jpeg)

- SunExpress kan tyvärr ej reservera eller spärra flygstolar till någon. Önskas ett specifikt säte eller att ni alla sitter bredvid varandra, ska man logga in och boka och betala dessa.
- Har du köpt bagage via Nazar, är det Nazars biljett som gäller. Har du köpt extra bagage eller måltider på flyget, är det kvitto från SunExpress som gäller.

![](_page_10_Picture_3.jpeg)

## Kontaktuppgifter SunExpress

Vid frågor gällande köp eller beställningar du gjort direkt via flygbolaget, kontakta SunExpress: <a href="https://www.sunexpress.com/en/information/help/help-contact/">https://www.sunexpress.com/en/information/help/help-contact/</a>

Via telefon:

Sverige: +31 970 102 69 797

Turkiet: +90 444-0-797 (0,09 TL/min.)

WhatsApp: För engelska eller turkiska, kontakt +90 541 444 0797

Kostnader kan tillkomma beroende på din tjänsteleverantörs vanliga fasta telefonpriser.

Har du andra frågor gällande din flygresa, kontakta Nazar på 0770-777 888.

![](_page_11_Picture_8.jpeg)